新型コロナワクチン接種予約操作方法

- 作業の流れ
  - ① 「接種者登録」を行う
  - ② 必要に応じて家族登録をおこなう(任意)
  - ③ コロナワクチン接種履歴の登録(3回目、4回目接種予約者のみ)
  - ④ ワクチン接種の予約を行う
  - ⑤ 「予約状況照会」で確認する

① 「接種者登録」を行う

①-1.予約サイトに入り「接種者登録」を押して下さい

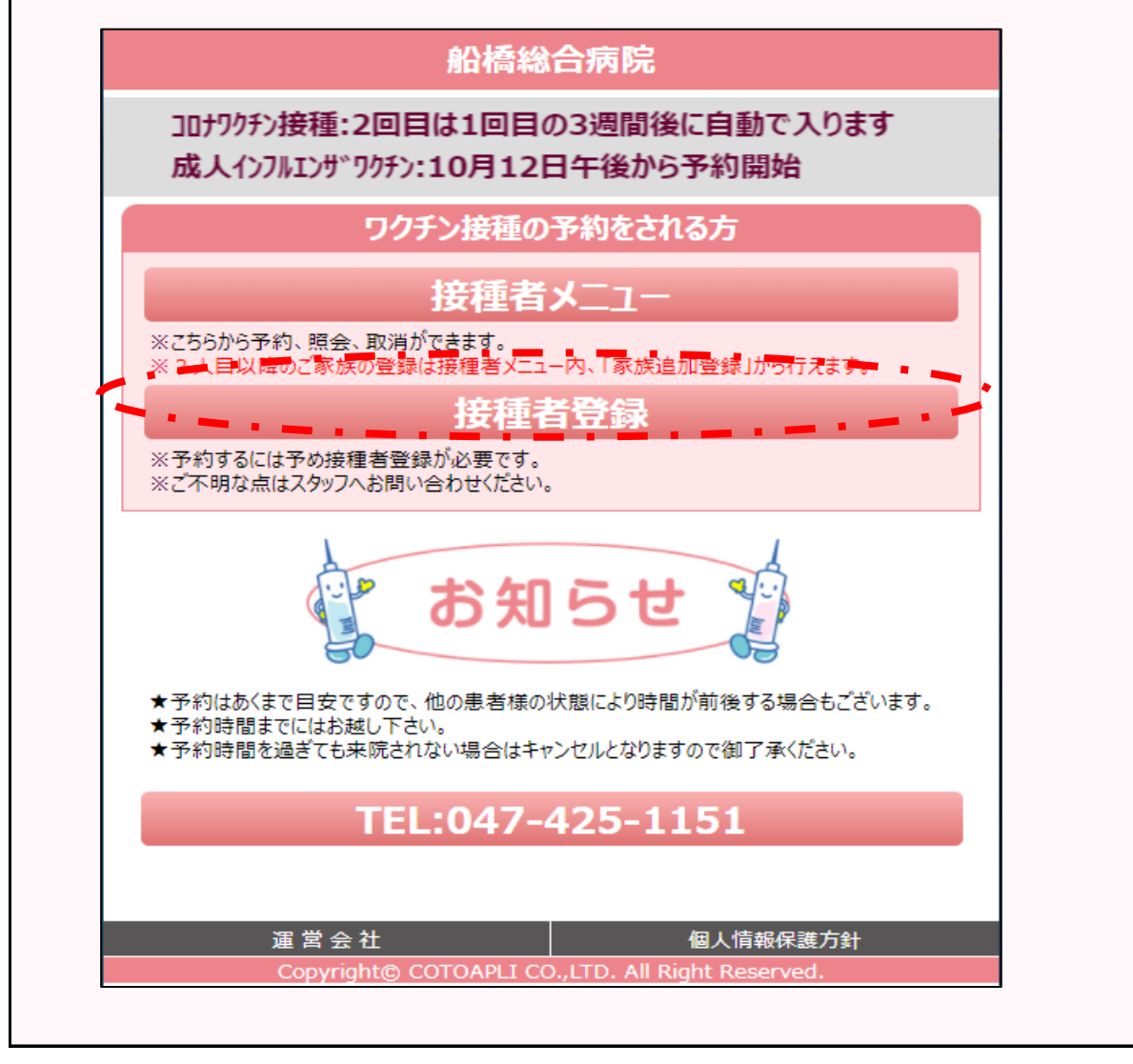

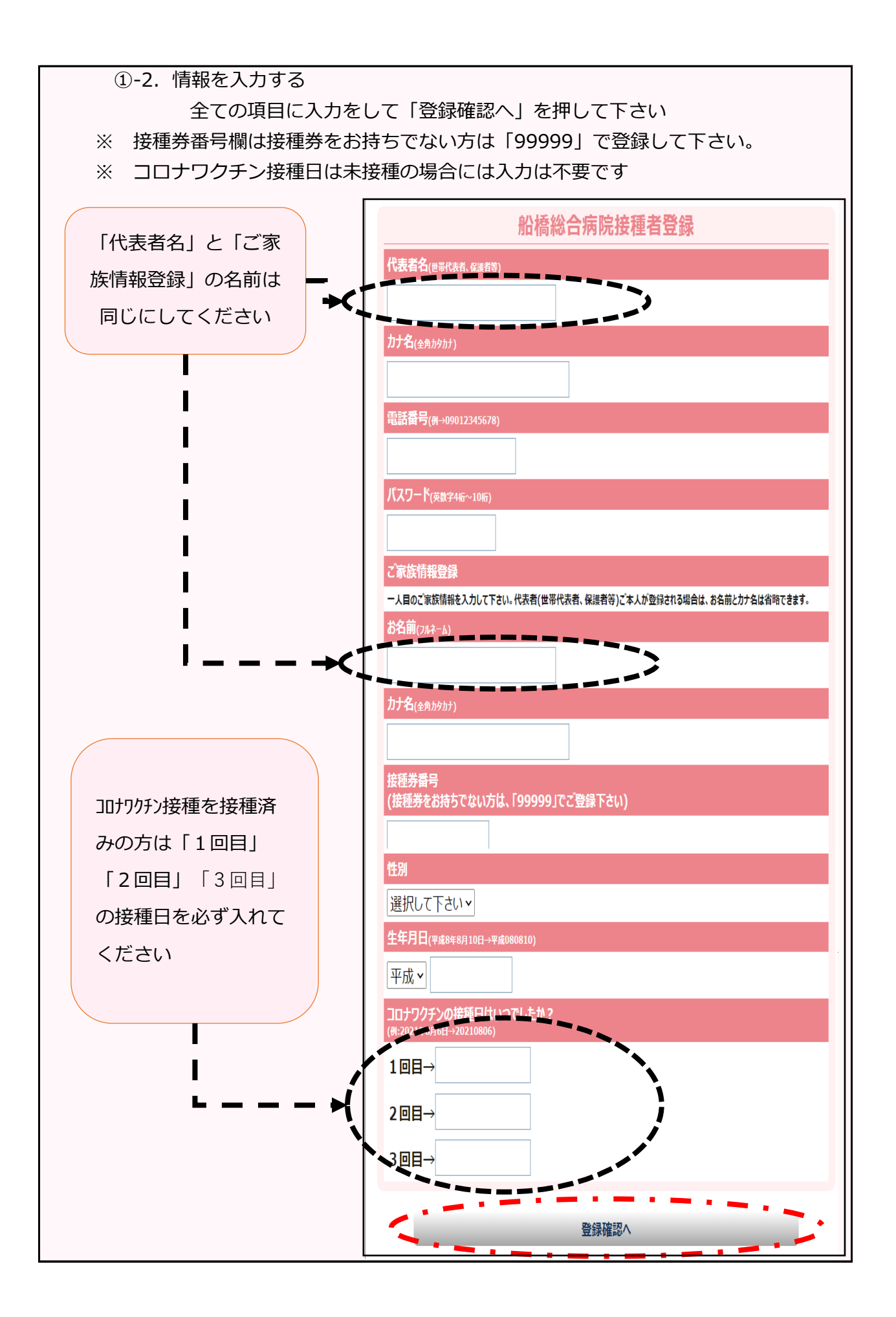

#### ①-3. 入力した情報の確認

入力内容にお間違いがなければ「接種者登録する」を押して下さい お間違いがあった場合は、画面最下部の「戻る」を押して修正をし て下さい

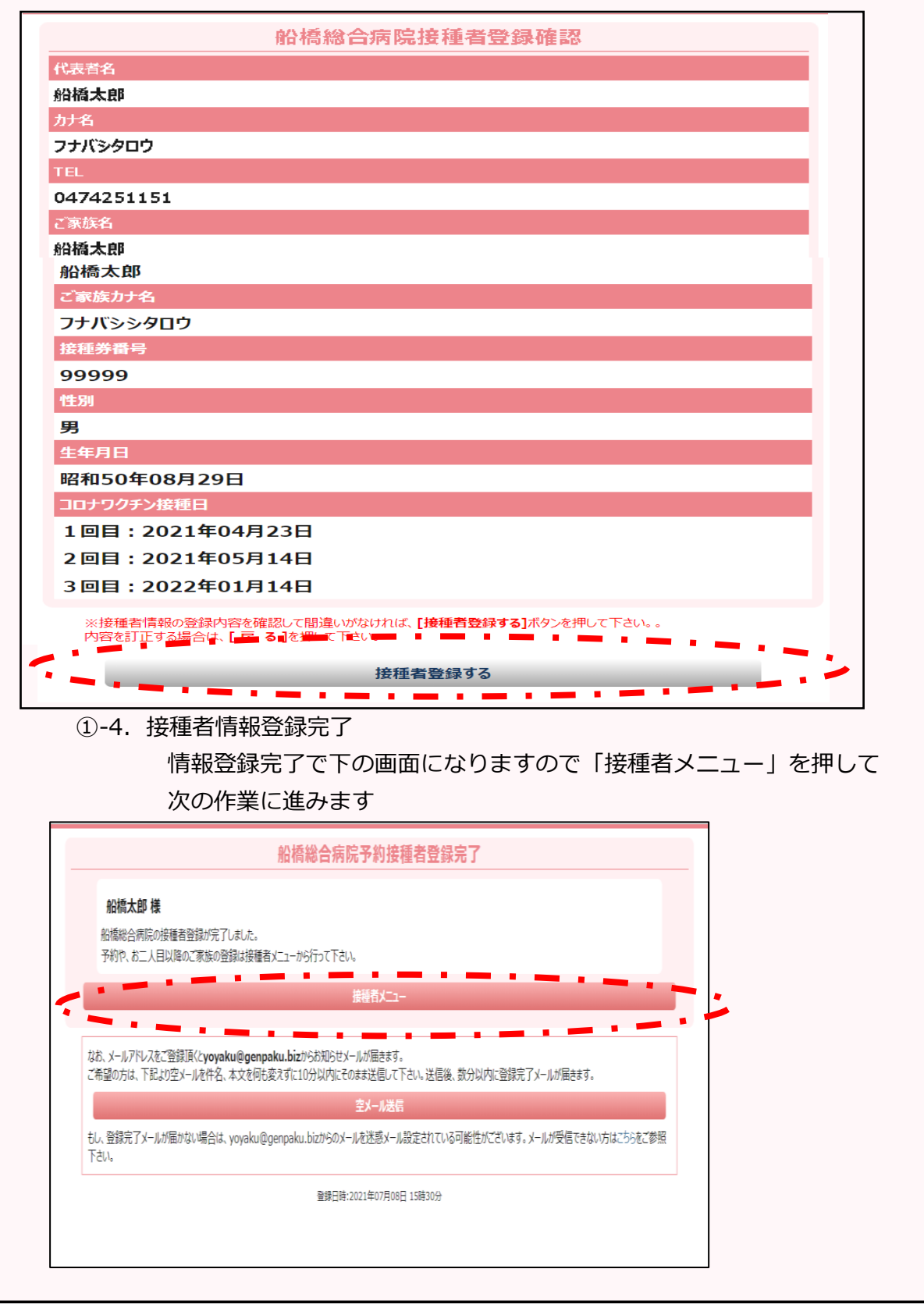

| 必要に応し                                                                                                    | じて家族登録                   | 家をおこなつ(                                     | 仕息)                                                     |            |                |              |
|----------------------------------------------------------------------------------------------------|--------------------------|---------------------------------------------|---------------------------------------------------------|------------|----------------|--------------|
| 代表者様の                                                                                                    | のみの接種を                   | をご希望であれ                                     | ば「②」の作詞                                                 | 業は必要さ      | ございま           | せん           |
| う_1 「家                                                                                                    | <b>佐</b> 伯加啓録            | 押して下さい                                      |                                                         |            |                |              |
| <u> </u>                                                                                                    |                          | J+0C+Cv                                     | •                                                       |            | 1              |              |
|                                                                                                    |                          | 船橋総合病院接種者メニュー                               |                                                         |            |                |              |
|                                                                                                    |                          | 船橋太郎 様                                      |                                                         |            |                |              |
|                                                                                                    | 予防                       | 接種受付中です。5分前までにご来院ください。                      |                                                         | _          |                |              |
|                                                                                                    |                          | 予約状況照会                                      |                                                         |            |                |              |
|                                                                                                    |                          | ご家族情報(敬称略)                                  |                                                         |            |                |              |
|                                                                                                    |                          | 1                                           |                                                         |            |                |              |
|                                                                                                    |                          | 1. 加1向入AP<br>予約する                           |                                                         |            |                |              |
|                                                                                                    | [患者情報変更]                 | 1070                                        | [他院接種履歷登録]                                              |            |                |              |
|                                                                                                    |                          | 2. 家族追加登録                                   | •                                                       |            |                |              |
|                                                                                                    |                          | 3 家族名加登録                                    |                                                         |            |                |              |
|                                                                                                    |                          |                                             |                                                         |            |                |              |
|                                                                                                    |                          | 4. 家族追加宝家                                   |                                                         |            |                |              |
|                                                                                                    |                          |                                             |                                                         |            |                |              |
| ②-2. 家族                                                                                                    | 青報の入力                    | 5. 家族追加登録                                   |                                                         |            |                |              |
| ②-2. 家族<br>全 <sup>-</sup><br>※                                                                                                    | 情報の入力<br>ての項目にス<br>コロナワク | 5. 新創題<br>したして「更<br>フチン接種日は<br>ご家族情報係       | 新する」を押(<br>未接種の場合(                                      | して下さいには入力に | )<br>、<br>は不要で | <u></u> * ਰ  |
| ②-2. 家族 <br>全 <sup>-</sup><br>※                                                                                                    | 情報の入力<br>ての項目に入<br>コロナワク | 5. 戦部23<br>人力をして「更<br>フチン接種日は<br>ご家族情報係     | 新する」を押(<br>法接種の場合(                                      | して下さい      | )<br>い<br>は不要で | <u></u>      |
| 〕-2. 家族 <br>全 <sup>-</sup><br>※                                                                                                    | 情報の入力<br>ての項目にノ<br>コロナワク | 5. 戦戦団<br>しつをして「更<br>フチン接種日は<br>ご家族情報係      | 新する」を押(<br>法接種の場合(                                      | して下さい      | )<br>、<br>は不要で | ॕ॒ॿऺॕ        |
| <ul> <li>D-2. 家族 </li> <li>全⁻</li> <li>※</li> <li>ii (147-3)</li> <li>â(2</li> <li>(444000)</li> <li>IC)777</li> </ul>                                                                                                    | 情報の入力<br>ての項目にス<br>コロナワク | 5. 就到2<br>、<br>力をして「更<br>フチン接種日は<br>ご家族情報係  | 新する」を押(<br>法接種の場合(                                      | して下さい      | )<br>は不要で      | <u>ः</u> व   |
| )-2. 家族 <br>全 <sup>-</sup><br>※<br><sup>(1)</sup><br>(1)<br>(1)<br>(1)<br>(1)<br>(1)<br>(1)<br>(1)<br>(1)<br>(1)<br>(1)                                                                                                    | 情報の入力<br>ての項目にス<br>コロナワぐ | 5. 就到23<br>、力をして「更<br>フチン接種日は<br>ご家族情報係     | 「新する」を押(<br>法接種の場合(                                     | して下さい      | )<br>は不要で      | <u>ें</u> वे |
| <ul> <li>2)-2.家族(<br/>全一<br/>※</li> <li>第 (747-3)</li> <li>新公</li> <li>各 (4545957)</li> <li>パンナチ<br/>新眉号</li> <li>9999</li> </ul>                                                                                                    | 情報の入力<br>ての項目にノ<br>コロナワク | 5. 就識健<br>したして「更<br>フチン接種日は<br>ご家族情報係       | 新する」を押(<br>法接種の場合(                                      | して下さい      | )<br>は不要で      | ँवे          |
| 2)-2. 家族 <br>全 <sup>-</sup><br>※<br><sup>前</sup> (74-4)<br>新<br>(八577<br>5)<br>5月<br>9999                                                                                                    | 情報の入力<br>ての項目にノ<br>コロナワク | 5. 就識環<br>く力をして「更<br>フチン接種日は<br>ご家族情報係      | 「新する」を押(<br>法接種の場合(                                     | して下さい      | )<br>は不要で      | <u>इ</u> क   |
| <ul> <li>D-2.家族(<br/>全<sup>-</sup><br/>※</li> <li>第 (74+3)</li> <li>(4545977)</li> <li>(55775</li> <li>5585</li> <li>999</li> <li>▼</li> <li>用 (#4606410)</li> </ul>                                                                                                    | 情報の入力<br>ての項目にス<br>コロナワぐ | 5. 死後が登録<br>く力をして「更<br>フチン接種日は<br>ご家族情報係    | 「新する」を押(<br>法接種の場合(                                     | して下さい      | )<br>よ不要で      | ें <b>वे</b> |
| <ul> <li>2)-2. 家族 <br/>全一、</li> <li>全一、</li> <li>※</li> <li>第</li> <li>第</li> <li>第</li> <li>第</li> <li>999</li> <li>999</li> <li>175</li> <li>第</li> <li>第</li> <li>第</li> <li>180105</li> </ul>                                                                                                    | 情報の入力<br>ての項目にス<br>コロナワぐ | 5. 就知望<br>、<br>大力をして「更<br>フチン接種日は<br>ご家族情報係 | 新する」を押(<br>法接種の場合(                                      | して下さい      | )<br>は不要で      | <u>ें</u> वे |
| <ul> <li>2)-2. 家族内<br/>全一<br/>※</li> <li>第(フムネーム)</li> <li>橋父</li> <li>名 (±タカカタカナ)</li> <li>パ(ドチチ・<br/>誘着号</li> <li>999</li> <li>「(1)</li> <li>(1)</li> <li>(1)</li></ul> | 情報の入力<br>ての項目にノ<br>コロナワぐ | 5. 就識<br>、<br>大力をして「更<br>フチン接種日は<br>ご家族情報係  | 新する」を押(<br>法接種の場合(                                      | して下さい      | )<br>は不要で      | ∑ वु         |
| <ul> <li>シー2. 家族(<br/>全一<br/>※</li> <li>金一<br/>※</li> <li>第(74-3)</li> <li>橋父</li> <li>名(44,35,37)</li> <li>パシチチ</li> <li>送着号</li> <li>999</li> <li>・</li> <li>ジー</li> <li>ジー</li> <li>ジ</li></ul>                         | 情報の入力<br>ての項目にノ<br>コロナワぐ | 5. 就識<br>人力をして「更<br>フチン接種日は<br>ご家族情報係       | 「新する」を押(<br>ま接種の場合(                                     | して下さい      | )<br>は不要で      | ्रक          |
| <ul> <li>              → 2. 家族!</li></ul>                                                                                                    | 情報の入力<br>ての項目にス<br>コロナワぐ | 5.                                          | <ul> <li>新する」を押(</li> <li>未接種の場合(</li> </ul>            | して下さい      | )<br>\$不要で     | ें <b>व</b>  |
| 2)-2. 家族(<br>全)<br>全)<br>(1)<br>(1)<br>(1)<br>(1)<br>(1)<br>(1)<br>(1)<br>(1                                                                                                    | 情報の入力<br>ての項目にス<br>コロナワぐ | 5.                                          | <ul> <li>新する」を押(</li> <li>未接種の場合(</li> <li>中</li> </ul> | して下さい      | )<br>よ不要で      | 5<br>₫       |
| <ol> <li>2)-2. 家族州<br/>全一、※</li> <li>金一、※</li> <li>名前(フルキーム)</li> <li>G橋父</li> <li>ゲ名(ミカルラカオ)</li> <li>げバンチチチ</li> <li>経済番号</li> <li>9999</li> <li>ジ</li> <li>年月日(平温の年月10日-平道の00月0)</li> <li>引、「</li> <li>180105</li> <li>ロナワチン1回目の接種日はいつで<br/>2021年7月16日-2021076)</li> <li>20210501</li> <li>ロナワチン2回目の接種日はいつで<br/>2021年7月16日-2021076)</li> <li>20210501</li> <li>ロナワチン3回目の接種日はいつで<br/>2021年7月16日-2021076)</li> <li>20210522</li> <li>ロナワチン3回目の接種日はいつで<br/>2021年5月年1-2020090</li> <li>コンマチリチョン3回目の接種日はいつで<br/>2021年5月日(エスロのの)</li> </ol>                                                                                                    | 情報の入力<br>ての項目にス<br>コロナワぐ | 5. 就識題<br>、力をして「更<br>フチン接種日は<br>ご家族情報係      | <ul> <li>新する」を押(</li> <li>未接種の場合(</li> <li></li> </ul>  | して下さい      | )<br>よ不要で      | ं व          |

| ③ <u></u><br>3<br>3<br>5<br>5<br>7<br>7<br>7<br>7<br>7<br>7<br>7<br>7<br>7<br>7<br>7<br>7<br>7<br>7<br>7<br>7 | ジ接種履歴の登録(3回目接種、4回目接種予約者のみ)                                                                                 | +7.007 |
|----------------------------------------------------------------------------------------------------|----------------------------------------------------------------------------------------------------|--------|
| ※①の1接                                                                                                    | <b>檉</b> 有豆琢」  じ  按  俚  日  を  豆  銢  済  み  の  方  は  、  按  裡  日  は  豆  琢  済  み  に  な  り  よ  9  の  で  作  美  に | よ小労(   |
| ③-1. 予                                                                                                    | 約登録をご希望の方のお名前下の「 [患者情報変更] 」を押して下る                                                                          | さい     |
|                                                                                                    | 船橋総合病院接種者メニュー                                                                                              |        |
|                                                                                                    | 船橋太郎 様                                                                                                    |        |
|                                                                                                    | 予約状況照会                                                                                                    |        |
|                                                                                                    | こ家族情報(敬称略)                                                                                                 |        |
|                                                                                                    | 1. 船橋太郎                                                                                                    |        |
|                                                                                                    | 予約する                                                                                                    |        |
|                                                                                                    | [患者情報変更] <b>)</b>                                                                                          |        |
|                                                                                                    | 2. 家族追加登録                                                                                                  |        |
|                                                                                                    | 3. 家族追加登録                                                                                                  |        |
|                                                                                                    | 4. 家族追加登録                                                                                                  |        |
|                                                                                                    | ご家族情報保守                                                                                                    |        |
| お名前 (フルネーム)                                                                                                   |                                                                                                    |        |
| 船橋太郎                                                                                                    |                                                                                                    |        |
| カナ名 (全角カタカ:                                                                                                   |                                                                                                    |        |
| フナバシタロウ                                                                                                    |                                                                                                    |        |
| 接種券番号                                                                                                    |                                                                                                    |        |
| 99999                                                                                                    |                                                                                                    |        |
| 性別                                                                                                    |                                                                                                    |        |
| 男                                                                                                    |                                                                                                    |        |
|                                                                                                    | 0829                                                                                                    |        |
|                                                                                                    | 回日の接種日はいつでしたか?                                                                                             |        |
| (例:2021年7月16日                                                                                                 | →20210716)                                                                                                 |        |
| 2021041                                                                                                    | 16                                                                                                    |        |
| コロナワクチン2 <br>(例:2021年8月6日→                                                                                    | 回目の接種日はいつでしたか?<br>20210806)                                                                                |        |
| 202105                                                                                                    | 14                                                                                                    |        |
| コロナワクチン3<br>(例:2 <u>022年5月6日</u>                                                                              | 回目の接種日はいつでしたか?<br>→20220506)                                                                               |        |
| 2022011                                                                                                    | 14                                                                                                    |        |
|                                                                                                    |                                                                                                    |        |
|                                                                                                    | 更新する                                                                                                    |        |

# ④ ワクチン接種の予約を行う

# ④-1. 予約登録をご希望の方のお名前下の「予約する」を押して下さい

| 船橋総合病院接種者メニュー       |
|---------------------|
| 船橋太郎 様              |
| 予約状況廢会              |
|                     |
| ご家族情報(敬称略)          |
| 1. 船橋太郎             |
|                     |
| 2. 船橋父              |
| 予約する                |
| [患者情報変更]            |
| 3. 家族追加登録           |
| 4. 家族追加登録           |
| 5. 家族追加登録           |
| 6. 家族追加登録           |
| 甘来建筑西               |
| 基本/旧物友定<br>」ポフリード空画 |
| メール受信テスト(メールアドレス登録) |
|                     |
|                     |

## ④-2. ご希望されるワクチン接種を押して下さい

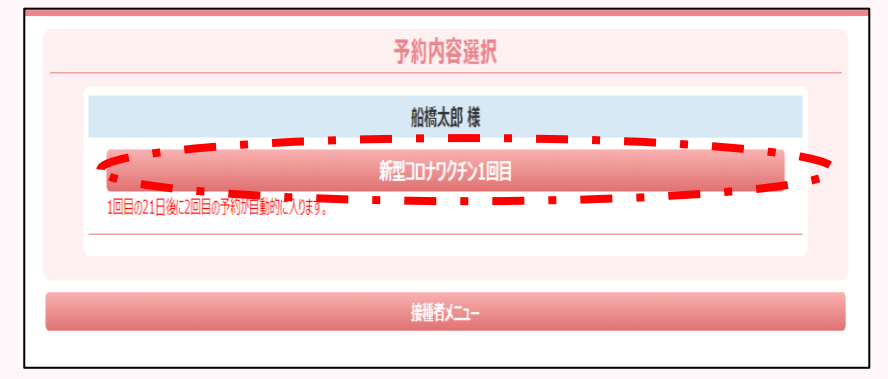

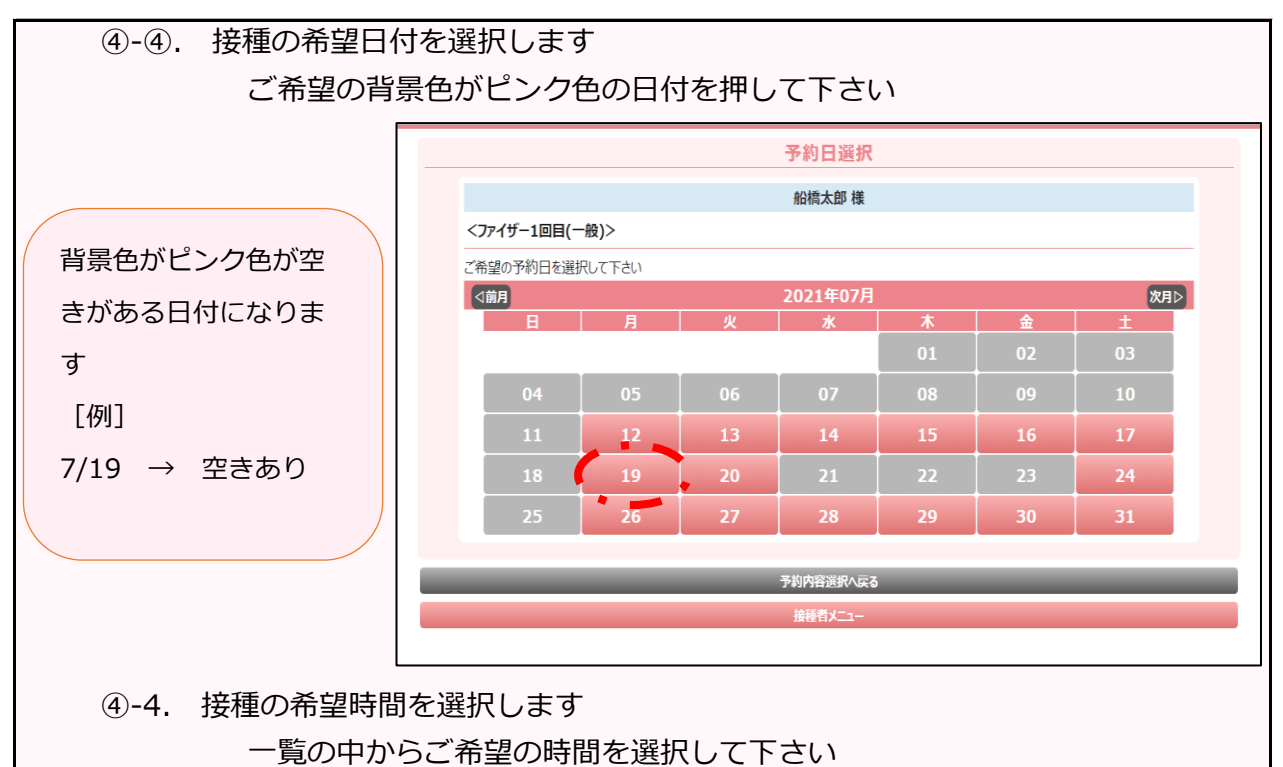

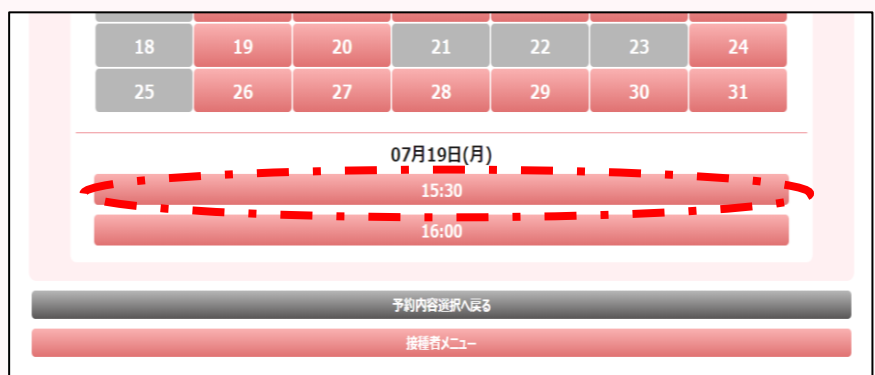

- ④-5. 予約内容にお間違いがなければ「予約を申し込む」を押して下さい
- ※1 コロナワクチンにつきましては2回目の予約は自動で④週間後で取得されます
- ※2 14歳未満のインフルエンザワクチンをご予約された方は、2回目のご予約も お忘れなくお願い致します

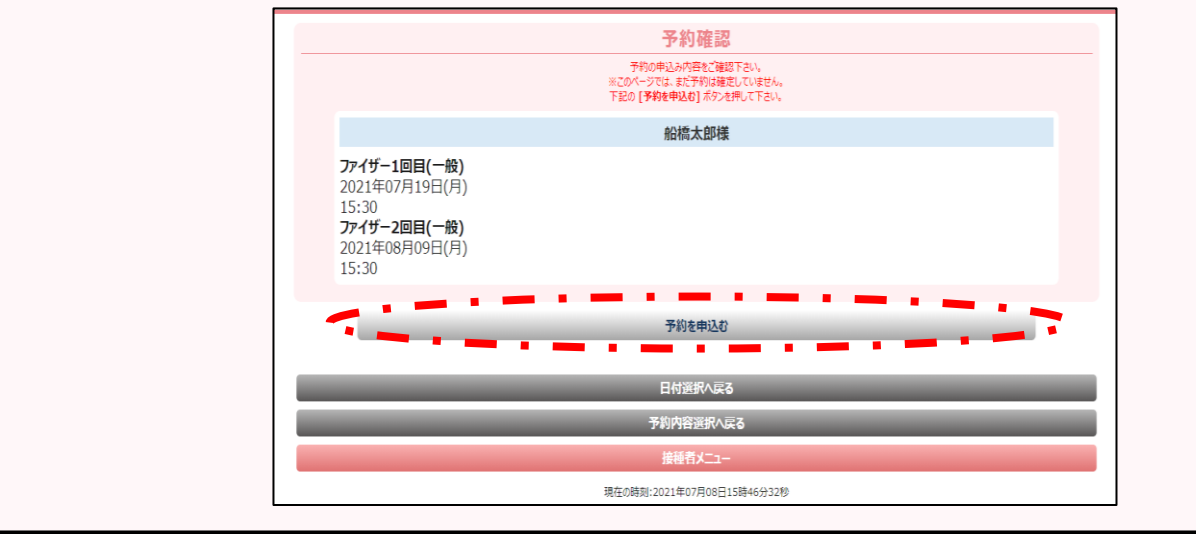

⑤ 「予約状況照会」で確認する

## ⑤-1. 「予約状況照会」を押して下さい

| 船橋総合病院接種者メニュー           |
|-------------------------|
| 船橋太郎 様                  |
| 予約状況願会                  |
| ご家族情報(敬称略)              |
| 1. 船橋太郎                 |
| 予約する           [患者情報変更] |
| 2. 船橋父                  |
| 予約する                    |
| [患者情報変更]                |
| 3. 家族追加登録               |
| 4. 家族追加登録               |
| 5. 家族追加登録               |
| 6. 家族追加登録               |
|                         |
| 基本情報変更                  |
| パスワード変更                 |
| メール受信テスト(メールアドレス登録)     |
| トップページへ                 |
| 退会申込み                   |

⑤-2. 予約内容にお間違いがないかご確認下さい 内容が間違っていた場合はお手数ですが下の画面で「取消する」で 取り消し後に再度予約を行って下さい。

> ※ コロナワクチンに限り、取消操作は1回目をすると自動で 2回目も取消されます

|                                                           | 予約状況照会(敬称略) |  |
|-----------------------------------------------------------|-------------|--|
| 21/08/09(月)                                               |             |  |
| <b>船信為設</b><br>ファイザー2回目(一般)                               |             |  |
| 21/07/19(月)<br><b>15:30</b><br>船橋太郎<br>ファイザー1回目(一般) 18376 |             |  |
|                                                           |             |  |
|                                                           | 接着大ユー       |  |